| e c | ALS/EC - Windows Inte | ernet E | xplorer                                                        |                         |                                 |             |        |      |         |            |     |      |              |            |            |             |              |
|-----|-----------------------|---------|----------------------------------------------------------------|-------------------------|---------------------------------|-------------|--------|------|---------|------------|-----|------|--------------|------------|------------|-------------|--------------|
| 6   | 00000                 |         |                                                                |                         | 2014                            | 年09月2       | 22日 11 | 時36分 | c       | ALS/EC     | 電子入 | 札システ | <del>ک</del> |            |            |             | Ø            |
|     | 電子入札システム              |         | 人札情報サービス                                                       | 電子入札システム                | 榆                               | 証機能         | 說明     | 用要求  |         |            |     |      |              | u se sio è |            | e e e da de | -            |
| ō   | 簡易案件検索                |         |                                                                |                         |                                 |             | 調道     | 達案件  | 一覧      |            |     |      |              |            |            |             |              |
| 0   | 調達案件検索                | 部       | 局 総務部                                                          |                         |                                 |             |        |      |         |            |     |      |              |            |            |             |              |
| o   | 調達案件一覧                | 企業      | ¥D                                                             | 9991000000074489        |                                 |             |        |      |         |            |     |      |              |            |            | 表示案件        | <b>‡</b> 1−4 |
| 0   | 入札状況一覧                | 業       | 者番号                                                            | 999000004<br>〇冊〜工日へへへへへ | 004                             |             |        |      |         |            |     |      |              |            |            | 全案件發        | g 4          |
| o   | 登録者情報                 | 企業      | 業名称                                                            | (株)テスト工務店94             | 504                             |             |        |      |         |            |     |      |              |            |            |             | 1 🕑          |
| 0   | 保存データ表示               | 氏       | 名                                                              | テスト 4太郎                 |                                 |             |        |      |         |            |     |      |              |            |            | 最新表         | 示 )          |
|     |                       | 案的      | 件表示順序 案件番号                                                     |                         | <ul><li>○昇</li><li>○降</li></ul> | 順           |        |      |         |            |     |      | 最新           | f更新日8      | 寺 20       | )14.09.22   | 2 11:36      |
|     |                       |         | 調速案件情報                                                         | 安件体新                    |                                 | 兼争参加资格確認申請/ |        |      | 2,31    | 受領確認/ 技術提為 |     |      |              |            | 案書/技術资料 企業 |             |              |
|     |                       | -       |                                                                | 入礼方式                    | 参加表明                            |             | 4/技術資料 |      | 提出本思维器者 |            |     |      |              |            | プロパ        |             |              |
|     |                       | 号       | 案件名称                                                           |                         | 提出                              | 再提出         | 党付票    | 通知書  | 通知書     | 播出         | 再提出 | 党付票  | 提出           | 再提出        | 党付票        | 通知書         | 74           |
|     |                       | 1       | ●●市建設上争第20<br>14100×号                                          |                         | 表示                              |             | 表示     | 表示   |         |            |     |      |              |            | 199        |             | 変更           |
|     |                       | 2       | ××市造園第00号                                                      | 公募型指名競争入<br>札           |                                 |             |        |      |         |            |     |      |              |            |            |             |              |
|     |                       | з       | <u>平成〇〇年度 第×</u><br><u>×号 △△高校耐震</u><br>改修その他工事                | 公募型指名競争入<br>札           |                                 |             |        |      |         |            |     |      |              |            |            |             |              |
|     |                       | 4       | <ul> <li>平成××年度第●</li> <li>●号×○西部地区</li> <li>変電設備工事</li> </ul> | 公募型指名競争入<br>札           |                                 |             |        |      |         |            |     |      |              |            |            |             |              |
|     |                       |         |                                                                |                         |                                 |             |        |      |         |            |     |      |              |            |            | 表示案         | 件 1-4        |
|     |                       |         |                                                                |                         |                                 |             |        |      |         |            |     |      |              |            |            | 全案件         | 数 4          |
|     |                       |         |                                                                |                         |                                 |             |        |      |         |            |     |      |              |            |            |             | 1 🕑          |
|     |                       |         |                                                                |                         |                                 |             |        |      |         |            |     |      |              |            |            |             |              |
|     |                       |         |                                                                |                         |                                 |             |        |      |         |            |     |      |              |            |            |             |              |
|     |                       |         |                                                                |                         |                                 |             |        |      |         |            |     |      |              |            |            | 86          |              |
|     |                       |         |                                                                |                         |                                 |             |        |      |         |            |     |      |              |            |            | = 100       | J% 🔻         |

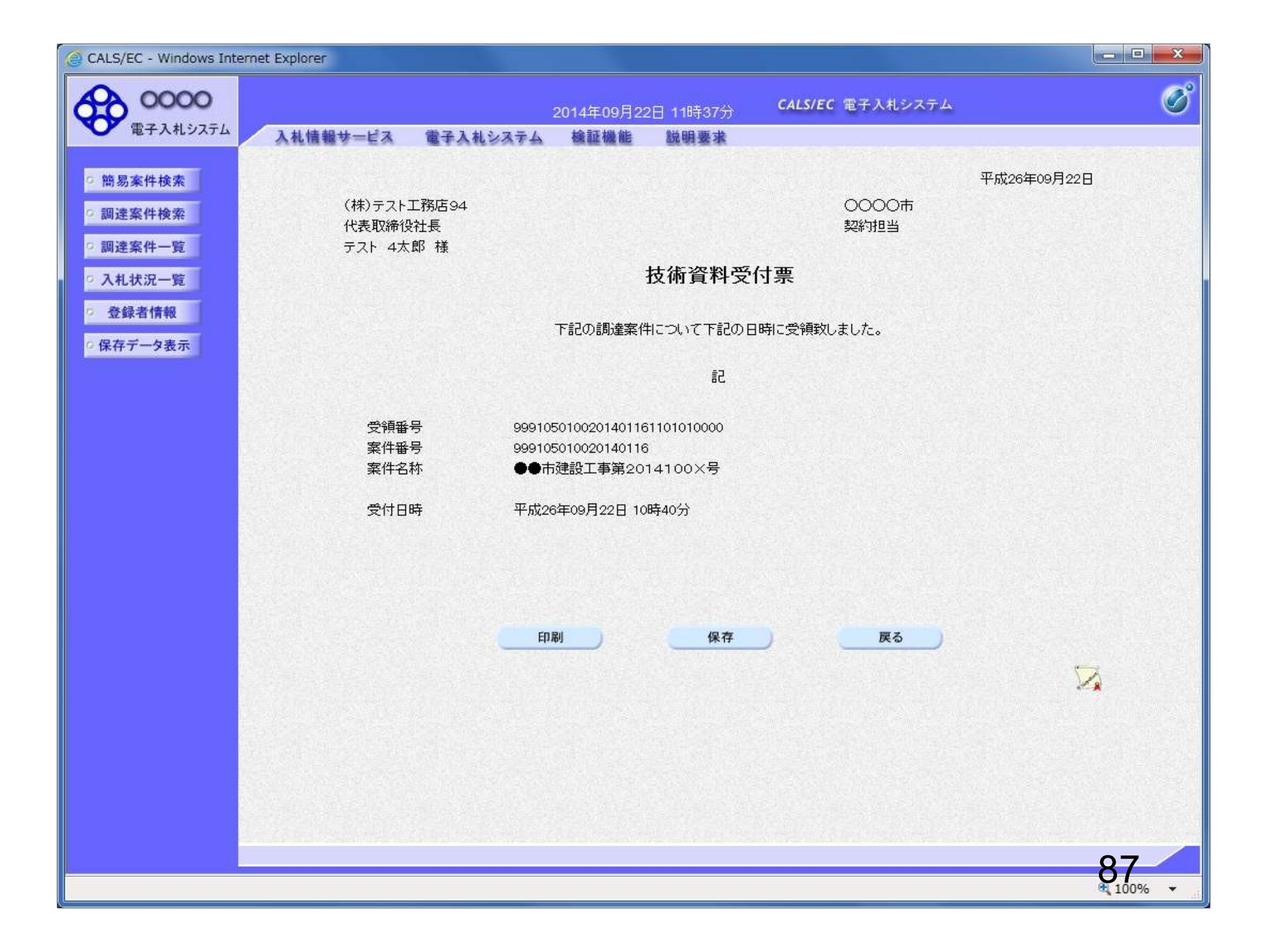

## 受注希望型指名競争入札 業務フロー

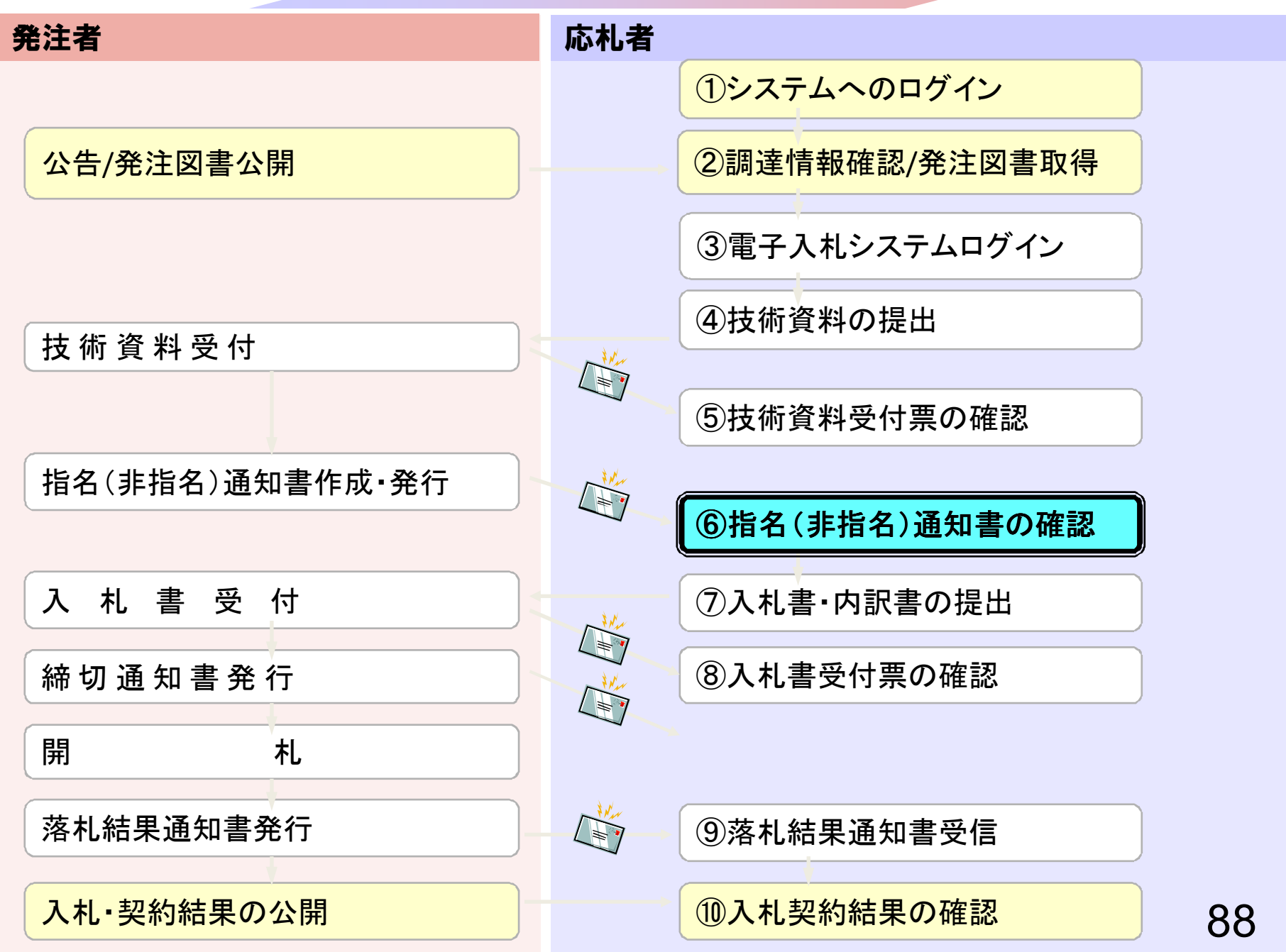

| CALS/EC - Microsoft Interne                    | t Explorer      |                                                                                                    |                                                                                                    |     |
|------------------------------------------------|-----------------|----------------------------------------------------------------------------------------------------|----------------------------------------------------------------------------------------------------|-----|
| 00000                                          |                 | 2006年04月17日 17時39分                                                                                                    | CALS/EC 電子入札システム                                                                                                    | . C |
| 電子入札システム                                       | 入札情報サービス 電      | 子入札システム 検証機能 説明要求                                                                                                    |                                                                                                    | ヘルプ |
| <ul> <li>調達案件検索</li> <li>調達案件一覧</li> </ul>     |                 | 調達案件検索                                                                                                    |                                                                                                    |     |
|                                                | 部局              | 総務部                                                                                                    | V                                                                                                    |     |
| <ul> <li>○ 登録者情報</li> <li>○ 保存データ表示</li> </ul> | 課所              |                                                                                                    |                                                                                                    |     |
|                                                |                 | <br>工事                                                                                                    | コンサル                                                                                                    |     |
|                                                | 入札方式            | <ul> <li>▼全て</li> <li>一般競争入札(標準型)</li> <li>一般競争入札(施工計画審査型)</li> <li>□ 公募型指名競争入札(標準型)</li> <li>□ 公募型指名競争入札(施工計画審査型)</li> <li>□ 通常型指名競争入札方式</li> <li>□ 工事希望型指名競争入札</li> <li>□ 随意契約</li> </ul>                                                                                                    | <ul> <li>全て</li> <li>通常型指名競争入札方式</li> <li>公募型競争入札方式</li> <li>簡易公募型競争入札方式</li> <li>公募型ブロボーザル方式</li> <li>簡易公募型ブロボーザル方式</li> <li>簡易公募型ブロボーザル方式</li> <li>標準プロボーザル方式</li> <li>随意契約</li> </ul> |     |
|                                                | 工事種別/<br>コンサル種別 | <ul> <li>▼全て</li> <li>一般土木工事</li> <li>アスファルト舗装工事</li> <li>鋼橋上部工事</li> <li>造園工事</li> </ul>                                                                                                    | <ul> <li>▼全て</li> <li>測量</li> <li>建築コンサルタント</li> <li>土木コンサルタント</li> <li>地質調査</li> </ul>                                                                                                  | -   |
|                                                | 案件状態            | 全て 文全                                                                                                    |                                                                                                    |     |
|                                                | 検索日付            | 指定しない       加ら       した       した |                                                                                                    |     |
| <u>1</u>                                       |                 |                                                                                                    |                                                                                                    |     |

| CALS/EC - Windows Inte     | ernet Explorer                                    |                         |                              |               |               |         |     |            |             |      |              |       |       |                  |         |
|----------------------------|---------------------------------------------------|-------------------------|------------------------------|---------------|---------------|---------|-----|------------|-------------|------|--------------|-------|-------|------------------|---------|
| 0000                       |                                                   |                         | 2014                         | 年09月2         | 22日 11        | 時37分    | ¢,  | ALS/EC     | 電子入         | 札システ | <del>ک</del> |       |       |                  | Ø       |
| 電子入札システム                   | 入札情報サービス                                          | 電子入札システム                | 檢                            | 証機能           | 說日            | 要求      |     |            |             | 8    |              |       | -     | 51-74 <i>1</i> 7 |         |
| 9 簡易案件検索                   |                                                   |                         |                              |               | 調道            | 崔案件     | 一覧  |            |             |      |              |       |       |                  |         |
| ○ 調達案件検索                   | 部局 総務部                                            |                         |                              |               |               |         |     |            |             |      |              |       |       |                  |         |
| の 調達案件一覧                   | 企業⊡ 9                                             | 991000000074489         |                              |               |               |         |     |            |             |      |              |       |       | 表示案(             | 4 1-4   |
| <ul> <li>入札状況一覧</li> </ul> | 業者番号 9                                            | 99000004<br>)           | 004                          |               |               |         |     |            |             |      |              |       |       | 全案件数             | 紋 4     |
| ○ 登録者情報                    | 企業名称(                                             | は10000000<br>株)テスト工務店94 | 104                          |               |               |         |     |            |             |      |              |       |       |                  | 1 🕑     |
| 0保存データ表示                   | 氏名 ラ                                              | テスト 4太郎                 |                              |               |               |         |     |            |             |      |              |       |       | 最新表              | 标       |
|                            | 案件表示順序案件番号                                        |                         | ◎昇                           | 順             |               |         |     |            |             |      | 最新           | 「更新日  | 時 20  | 014.09.2         | 2 11:37 |
|                            |                                                   |                         | <ul> <li>(●) [p章)</li> </ul> | 順<br>         |               |         |     |            |             |      |              |       |       |                  |         |
|                            | 調達案件情報                                            | 入机方式                    | ∰<br>売                       | 争参加资料<br>加表明者 | 格確認申<br>1/技術资 | 諸/<br>料 |     | 受領<br>提出意: | 確認/<br>思確認者 | _    | ħ            | 技術提案: | 9/技術资 | E #4             | 企業フロバ   |
|                            | 番 案件名称 号                                          |                         | 提出                           | 再提出           | 受付票           | 通知書     | 通知書 | 提出         | 再提出         | 受付票  | 提出           | 再提出   | 受付票   | 通知書              | 71      |
|                            | 1<br>1<br>14100×号                                 | 公募型指名競争入<br>札           | 表示                           |               | 表示            | 表示      |     |            |             |      |              |       |       |                  | 変更      |
|                            | 2 ××市道園第00号                                       | 公募型指名競争入<br>札           |                              |               |               |         |     |            |             |      |              |       |       |                  |         |
|                            | 平成〇〇年度第×           3         ×号 △△高校耐震<br>改修その他工事 | 公募型指名競争入<br>札           |                              |               |               |         |     |            |             |      |              |       |       |                  |         |
|                            | 平成××年度第●       4     ●号 ×○西部地区       変電設備工事       | 公募型指名競争入<br>札           |                              |               |               |         |     |            |             |      |              |       |       |                  |         |
|                            |                                                   |                         |                              |               |               |         |     |            |             |      |              |       |       | 表示案              | 件 1-4   |
|                            |                                                   |                         |                              |               |               |         |     |            |             |      |              |       |       | 全案件              | 数 4     |
|                            |                                                   |                         |                              |               |               |         |     |            |             |      |              |       |       | ٩                | 1 🕑     |
|                            |                                                   |                         |                              |               |               |         |     |            |             |      |              |       |       |                  |         |
|                            |                                                   |                         |                              |               |               |         |     |            |             |      |              |       |       |                  |         |
|                            |                                                   |                         |                              |               |               |         |     |            |             |      |              |       |       | 90               |         |
|                            |                                                   |                         |                              |               |               |         |     |            |             |      |              |       |       | 4 10             | 0% 🔻    |

| CALS/EC - Windows Internet Explorer                                                                                                    |                                                                                                    |             |
|----------------------------------------------------------------------------------------------------|----------------------------------------------------------------------------------------------------|-------------|
|                                                                                                    | 2014年09月22日 11時37分 CALS/EC 電子入札システム                                                                                                    | Ø           |
| 指名通知書が確認できれば入札に                                                                                                    | システム 検証機能 説明要求                                                                                                    |             |
| 参加することができます。                                                                                                    |                                                                                                    | 平成26年09月22日 |
|                                                                                                    | 0000市                                                                                                    |             |
|                                                                                                    | 契約担当                                                                                                    |             |
|                                                                                                    | 指名通知書                                                                                                    |             |
| 2 祭禄支信報                                                                                                    | 下記の調達案件について指名競争に付するので、参加されたく通知します。                                                                                                    |             |
|                                                                                                    | 記                                                                                                    |             |
| * 株存子ージ表示<br>案件番号<br>案件名称<br>入札開始日時<br>入札書提出締切日時<br>内訳書開封予定日時<br>開札予定日時<br>開札予定日時<br>工事又は納入場所<br>工期または履行期限<br>最低制限価格<br>低入札調査基準価格<br>備考<br>理由<br>内訳書の提示 | 999105010020140116<br>●●市建設工事第2014100×号<br>平成26年09月22日 10時46分<br>平成26年09月22日 11時00分<br>平成26年09月22日 11時01分<br>平成26年09月22日 11時01分<br>有り<br>無し |             |
|                                                                                                    | 印刷 保存 戻る                                                                                                    |             |
|                                                                                                    |                                                                                                    |             |
|                                                                                                    |                                                                                                    |             |
|                                                                                                    |                                                                                                    |             |
|                                                                                                    |                                                                                                    | 91          |
|                                                                                                    |                                                                                                    | € 100% -    |

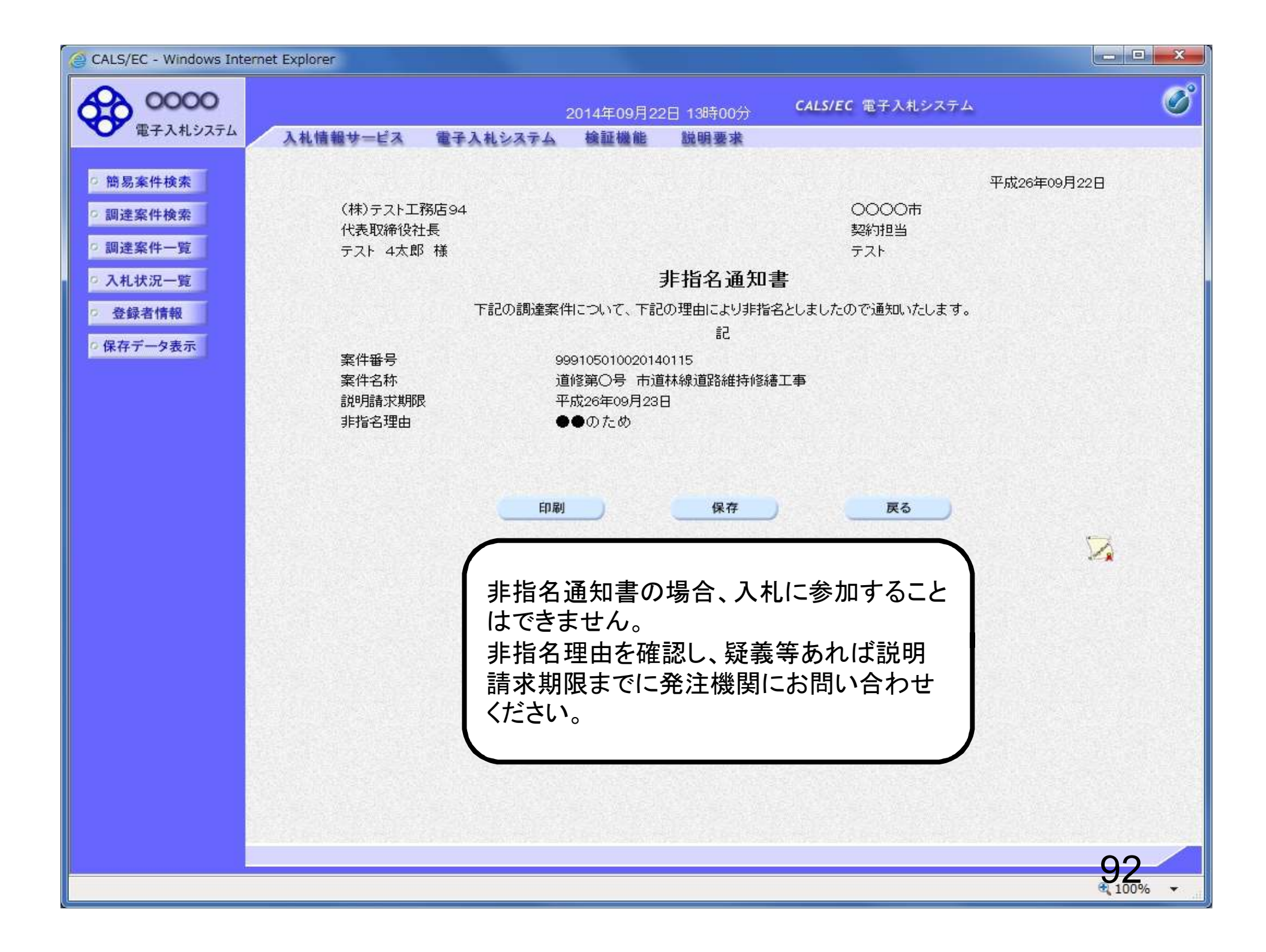

## 受注希望型指名競争入札 業務フロー

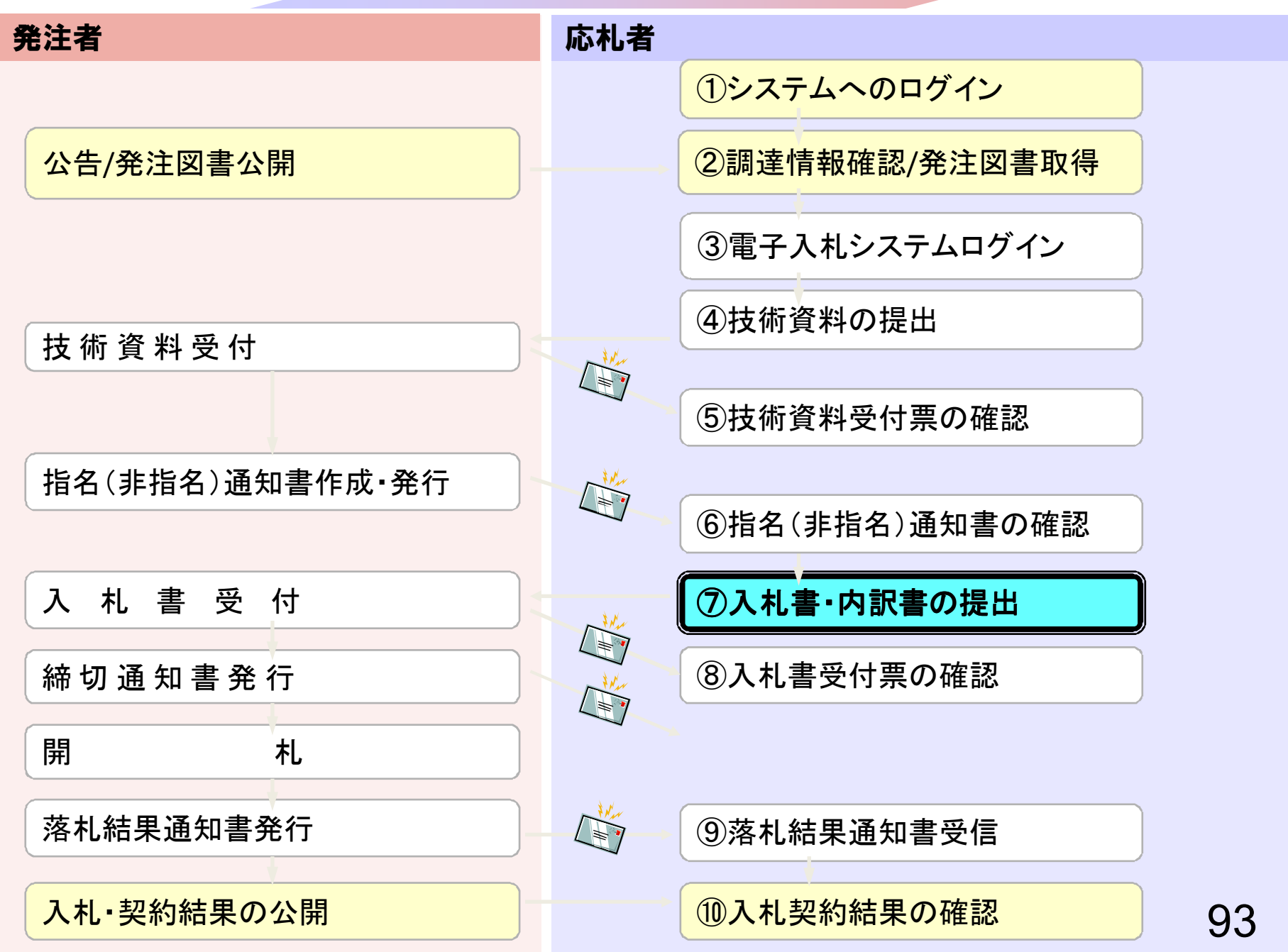

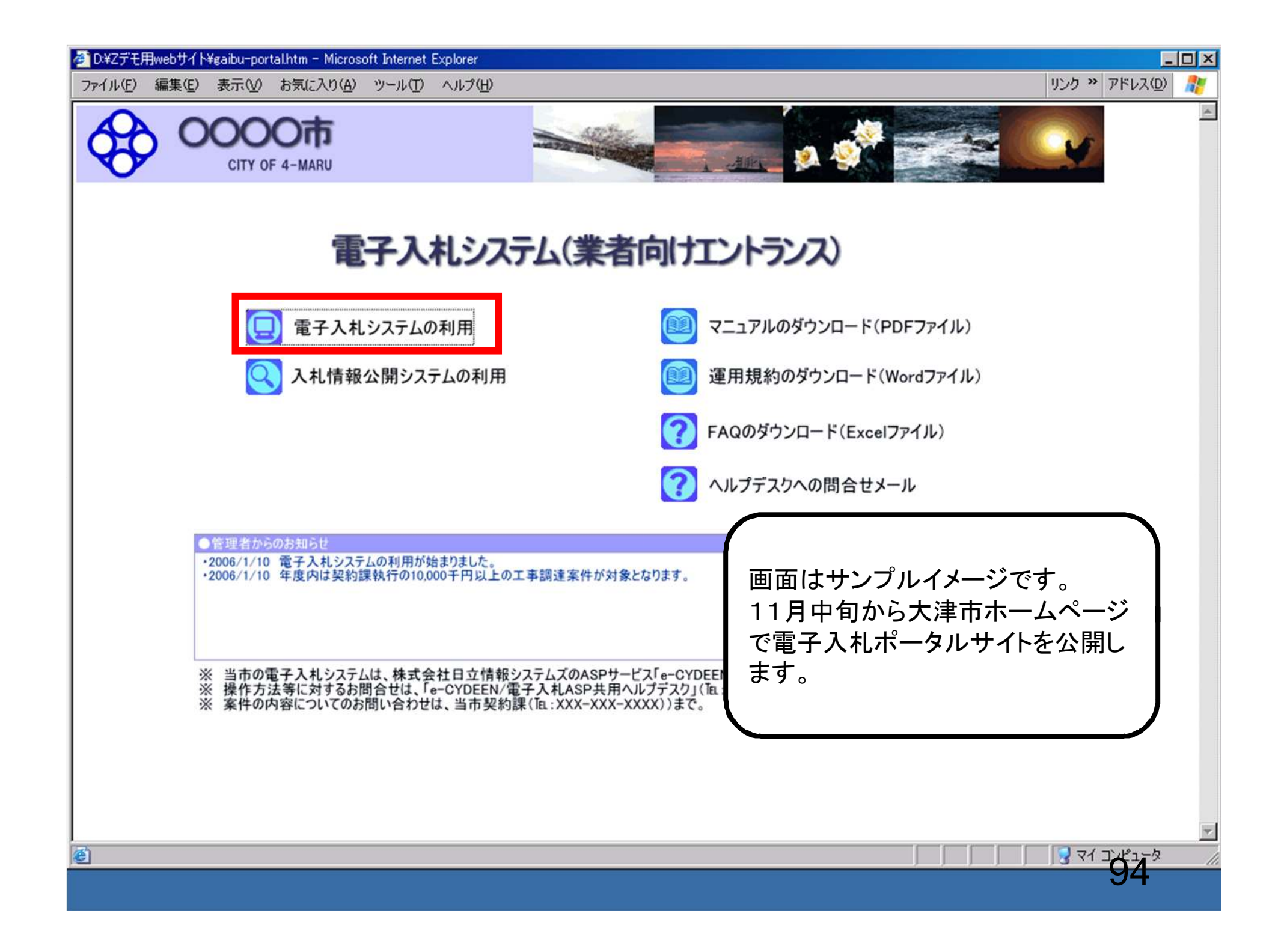

| 電子入札システム        | 札情報サービス 電       | 2006年04月17日 7/6739分<br>子入札システム 検証機能 説明要求                                                                                                    | ヘルプ                                                                                                    |  |  |  |  |
|-----------------|-----------------|----------------------------------------------------------------------------------------------------|----------------------------------------------------------------------------------------------------|--|--|--|--|
| ]達案件検索          |                 | 調達案件検索                                                                                                    |                                                                                                    |  |  |  |  |
| 1111-10-100     | 部局              | 総務部                                                                                                    | ×                                                                                                    |  |  |  |  |
| 登録者情報<br>存データ表示 | 課所              | ▼全て<br>契約課                                                                                                    |                                                                                                    |  |  |  |  |
|                 |                 | <br>工事                                                                                                    | コンサル                                                                                                    |  |  |  |  |
|                 | 入札方式            | <ul> <li>▼全て</li> <li>□ 一般競争入札(標準型)</li> <li>□ 一般競争入札(施工計画審査型)</li> <li>□ 公募型指名競争入札(標準型)</li> <li>□ 公募型指名競争入札(施工計画審査型)</li> <li>□ 通常型指名競争入札方式</li> <li>□ 工事希望型指名競争入札</li> <li>□ 随意契約</li> </ul> | <ul> <li>▼全て</li> <li>□ 通常型指名競争入札方式</li> <li>□ 公募型競争入札方式</li> <li>□ 簡易公募型競争入札方式</li> <li>□ 公募型プロポーザル方式</li> <li>□ 簡易公募型プロポーザル方式</li> <li>□ 福準プロポーザル方式</li> <li>□ 随意契約</li> </ul> |  |  |  |  |
|                 | 工事種別/<br>コンサル種別 | <ul> <li>▼全て</li> <li>一般土木工事</li> <li>アスファルト舗装工事</li> <li>鋼橋上部工事</li> <li>造園工事</li> </ul>                                                                                                    | <ul> <li>▼全て</li> <li>測量</li> <li>建築コンサルタント</li> <li>土木コンサルタント</li> <li>地質調査</li> </ul>                                                                                          |  |  |  |  |
|                 | 案件状態            | 全て <u>マ</u> 7全                                                                                                    |                                                                                                    |  |  |  |  |
|                 | 検索日付            | 指定しない       ア       ア       ア       ア       ア       ア       ア       ア                                                                                                    |                                                                                                    |  |  |  |  |

| CALS/EC - Windows Inte | ernet Explorer                |                          |                                 |            |                  |        |         |       |      |              |         |
|------------------------|-------------------------------|--------------------------|---------------------------------|------------|------------------|--------|---------|-------|------|--------------|---------|
| € 0000                 |                               |                          | 2014年09月22E                     | ] 11時37分   | CALS             | 5/EC 電 | 子入札システム |       |      |              | Ø       |
| 電子入札システム               | 入札情報サービス                      | 電子入札システム                 | 檢証機能                            | 説明要求       |                  |        |         |       |      |              |         |
| ◎ 簡易案件検索               |                               |                          |                                 | 入札状況       | 一覧               |        |         |       |      |              |         |
| ◎ 調達案件検索               | 企業D                           | 9991000000074489         |                                 |            |                  |        |         |       |      | 表示案          | (牛 1-4  |
| ○ 調達案件一覧               | 業者番号<br>企業名称                  | 399000004<br>(株)テスト工務店94 |                                 |            |                  |        |         |       |      | 全案件          | 牧 4     |
| ○ 入札状況一覧               | 氏名                            | テスト 4太郎                  |                                 |            |                  |        |         |       |      |              | 1 🕑     |
| ○ 登録者情報                | 案件表示順序案件番号                    | -                        | ◎ 昇順<br>◎ <sup>R&amp; MB</sup>  |            |                  |        |         |       |      | 最新書          | ŧ示 )    |
| • 保存データ表示              |                               |                          | ● h≠加片                          |            |                  |        |         | 最新更新日 | 時 20 | 014.09.2     | 2 11:37 |
|                        |                               |                          |                                 | 入礼/        |                  | 辞退 贯   | 2付票/通知書 | 资格確認  | 企業   | 40.00        | 4570    |
|                        | 3                             | < 开名杆                    | 人礼方式                            | 再入礼/<br>見積 | <b>群</b> 波庙<br>日 | 申諸書    | 一覧      | 申諸書   | 707  | 顶委           | 17.3f2  |
|                        | 1 ●●市建設工事第2                   | <u>014100×号</u>          | 公募型指名競<br>争入札                   | 入札書提出      | 提出               |        |         |       | 変更   |              | 表示      |
|                        | 2 ××市造園第〇〇号                   |                          | <br>公募型指名競<br>争入札               |            |                  |        |         |       |      |              |         |
|                        | 3<br><u>平成〇〇年度 第×</u><br>の他工事 | ×号 △△高校耐震改修              | そ 公募型指名競<br>争入札                 |            |                  |        |         |       |      |              |         |
|                        | 4<br><u>平成××年度</u> 第●<br>備工事  | ●号 ×○西部地区変電              | 設 公募型指名競<br>争入札                 |            |                  |        |         |       |      |              |         |
|                        | 1 1                           |                          | 1 IXIG                          |            |                  |        |         |       | 1    | 表示案          | 件 1-4   |
|                        |                               |                          |                                 |            |                  |        |         |       |      | 全案件          | 数 4     |
|                        |                               |                          |                                 |            |                  |        |         |       |      | ٩            | 11 🕑    |
|                        |                               |                          |                                 |            |                  |        |         |       |      |              |         |
|                        |                               |                          |                                 |            |                  |        |         |       |      |              |         |
|                        |                               |                          |                                 |            |                  |        |         |       |      |              |         |
|                        |                               |                          |                                 |            |                  |        |         |       |      |              |         |
|                        |                               |                          | an com he transformed i Childre |            |                  |        |         |       |      | 96           |         |
|                        |                               |                          |                                 |            |                  |        |         |       |      | <b>a</b> 100 | 1% 🔻    |

| CALS/EC - Windows Intern                                                  | et Explorer                           |                                         |                                                                           |                         |               |
|---------------------------------------------------------------------------|---------------------------------------|-----------------------------------------|---------------------------------------------------------------------------|-------------------------|---------------|
| <b>60000</b>                                                              |                                       |                                         | 2014年09月22日 11時38分                                                        | <b>CALS/EC</b> 電子入札システム | Ø             |
| 電子入札システム                                                                  | 入札情報サービス                              | 電子入札システム                                | 検証機能 説明要求                                                                 |                         |               |
| ◎ 簡易案件検索                                                                  |                                       |                                         | 入札書                                                                       |                         |               |
| <ul> <li>調達案件検索</li> <li>調達案件一覧</li> <li>入札状況一覧</li> <li>登録者情報</li> </ul> | 発注者名称<br>案件番号<br>案件名称<br>執行回数<br>締切日時 |                                         | 総務部<br>999105010020140116<br>●●市建設工事第2014100<br>1回目<br>平成26年09月22日 12時00分 | o×号<br>}                |               |
| ○ 保存データ表示                                                                 | 入札金額1半                                | 角で入力してください                              | 1                                                                         |                         |               |
|                                                                           | (入力欄)                                 |                                         | (表示欄)<br>                                                                 |                         |               |
|                                                                           |                                       |                                         | 円(税抜ぎ)                                                                    | 円(税抜                    | ぎ)            |
|                                                                           |                                       |                                         |                                                                           | 円(税抜                    | <sup>き)</sup> |
|                                                                           | くじ入力番号                                |                                         |                                                                           |                         |               |
|                                                                           | 契約申込みば                                | 」得(及び内容説明書);                            | 承諾のうえ、上記金額により入札し                                                          | します。                    |               |
|                                                                           | 内訳書                                   |                                         | *                                                                         | 付資料追加<br>削除             | [参照]          |
|                                                                           | ※ 添付資料<br>尚、添付<br>※ 発注者か              | 約送付可能サイズは<br>ファイルは、ウィルスモ<br>が指定したファイル形式 | 2MB以内です。<br>チェックを最新版のチェックデー<br>代で添付してください。                                | タで行って下さい。               |               |
|                                                                           | 企業₪                                   |                                         | 999100000074489                                                           |                         |               |
|                                                                           | 企業名称                                  |                                         | (株)テスト工務店94                                                               |                         |               |
|                                                                           | 氏名                                    |                                         | テスト 4太郎                                                                   |                         |               |
|                                                                           | <連絡先>                                 |                                         | (けつこうして変になる                                                               |                         |               |
|                                                                           | 商号(連絡先                                | 名称)                                     | (作木) ナストエ1第1日94                                                           |                         |               |
|                                                                           | 氏名                                    |                                         | テスト タロウ                                                                   |                         |               |
|                                                                           | 住所                                    |                                         | 大阪府大阪市北区                                                                  |                         |               |
|                                                                           | 雷託報号                                  |                                         | 06-6105-0843                                                              |                         |               |
|                                                                           |                                       |                                         |                                                                           |                         |               |
|                                                                           |                                       |                                         |                                                                           |                         | 100% -        |

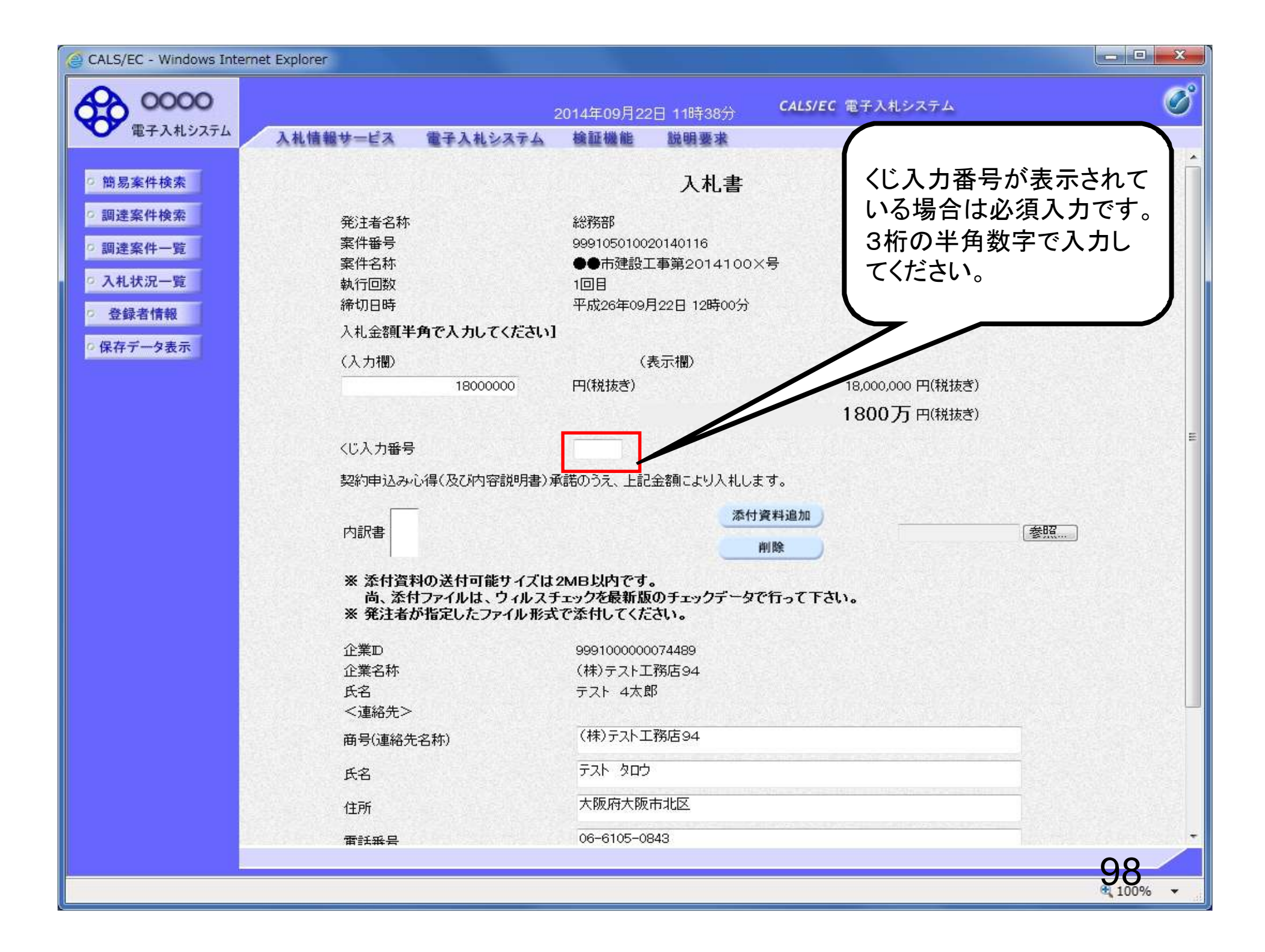

| CALS/EC - Windows Interne                                  | et Explorer                           |                                        |                                                                           |                         |            |
|------------------------------------------------------------|---------------------------------------|----------------------------------------|---------------------------------------------------------------------------|-------------------------|------------|
| A 0000                                                     |                                       |                                        | 2014年09月22日 11時38分                                                        | <b>CALS/EC</b> 電子入札システム | Ø          |
| 電子入札システム                                                   | 入札情報サービス                              | 電子入札システム                               | 検証機能 説明要求                                                                 |                         |            |
| ○ 簡易案件検索                                                   |                                       |                                        | 入札書                                                                       |                         | Î          |
| <ul> <li>調達案件検索</li> <li>調達案件一覧</li> <li>入札状況一覧</li> </ul> | 発注者名称<br>案件番号<br>案件名称<br>執行回数<br>途切日時 |                                        | 総務部<br>999105010020140116<br>●●市建設工事第2014100<br>1回目<br>平成26年00月22日 12時00分 | o×号                     |            |
| ○ 登録者情報                                                    | 小小小日時<br>入灯 全刻 <b>正半</b> 1            | 角で入力してください)                            |                                                                           |                         |            |
| ○保存データ表示                                                   | (】五期)                                 | TC/////CC//200                         | (実一期)                                                                     |                         |            |
|                                                            |                                       | 18000000                               | 円(税抜き)                                                                    | 18,000,000 円(税抜き)       |            |
|                                                            |                                       |                                        |                                                                           | 1800万円(税抜き)             |            |
|                                                            | //*1 十成日                              |                                        |                                                                           |                         | E          |
|                                                            |                                       |                                        | 999<br>7-# - 2                                                            |                         |            |
|                                                            | 契約甲込み心                                | 得(及び内容説明書))                            | 軟諾のうえ、上記金額により人札し                                                          | ∕हरु.                   |            |
|                                                            | 内訳書                                   |                                        | [添]                                                                       | 付資料追加 参照 参照             | <b>2</b> ) |
|                                                            | ※ 添付資料<br>尚、添付<br>※ 発注者が              | の送付可能サイズは<br>ファイルは、ウィルスき<br>指定したファイル形式 | 2MB以内です。<br>チェックを最新版のチェックデーら<br>えで添付してください。                               | えで行って下さい。               |            |
|                                                            | 企業₪                                   |                                        | 999100000074489                                                           |                         |            |
|                                                            | 企業名称                                  |                                        | (株)テスト工務店94                                                               |                         |            |
|                                                            | 氏名<br><道絡先>                           |                                        | テスト 4太郎                                                                   |                         |            |
|                                                            | 商号(連絡先:                               | 名称)                                    | (株)テスト工務店94                                                               |                         |            |
|                                                            | 氏名                                    |                                        | テスト タロウ                                                                   |                         |            |
|                                                            | 住所                                    |                                        | 大阪府大阪市北区                                                                  |                         |            |
|                                                            | 雷託報号                                  |                                        | 06-6105-0843                                                              |                         |            |
|                                                            |                                       |                                        |                                                                           |                         |            |
|                                                            |                                       |                                        |                                                                           |                         | ₫ 100% 👻   |

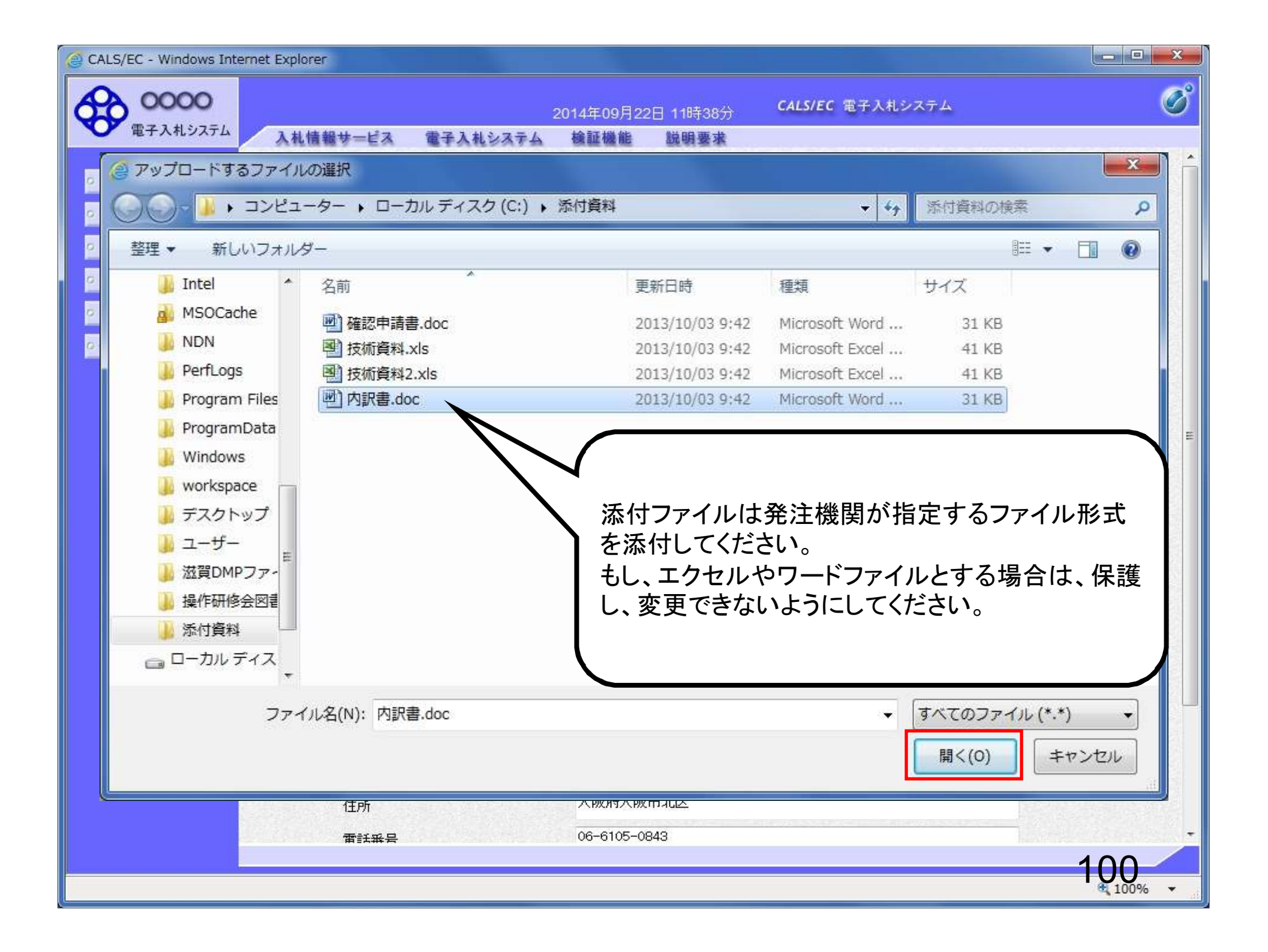